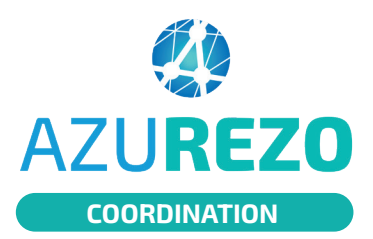

# **INTERVENANTS ETP**

Version mobile et web

01)

## **Version mobile**

Consulter les patients pour lesquels je suis inscrit(e) dans le cercle de soins.

Cliquer sur

Dossiers

### La liste des patients s'affiche.

| 15:39                                 | ) , il 🗢 🕕                                                                                     |  |  |  |  |  |  |
|---------------------------------------|------------------------------------------------------------------------------------------------|--|--|--|--|--|--|
|                                       | es patients Q                                                                                  |  |  |  |  |  |  |
| Connecté en tant que Nathalie JEANNIN |                                                                                                |  |  |  |  |  |  |
| 🔳 🗢 🔂                                 | <b>TEST AFFICHAGE</b><br><b>Q</b> 13/01/1970 - NICE - 06000, FRANCE                            |  |  |  |  |  |  |
| □ ♥<br>0<br>0                         | TEST KSN<br>of 09/06/1992 - LYON 01 - 69001, FRAN                                              |  |  |  |  |  |  |
| ♥ 🖪 🗳                                 | RCPDOUZEAVRIL TESTDOUZEAVRIL<br>Q 01/01/1970 - NICE - 06000, FRANCE<br>Décédé le 29/04/2024    |  |  |  |  |  |  |
| <b>⊗ ♥ 🔅</b><br>(B) @ +5              | BATCH CANI (né(e) BOUCHON CANELA)<br>O 01/01/0001 - FRAIN - 88320, FRANCE                      |  |  |  |  |  |  |
| ? 🛟 🖹<br>🗈 🛑 +6                       | INGALLS LAURA<br>O 01/01/0001 - TOULON - 83000, FRAN                                           |  |  |  |  |  |  |
| 🛠 ♥ 🔅<br>🖹 © 9+                       | TESTNOMUTILISE TESTPRENOMUTILISE<br>Q 06/01/1970 - SAINT CLOUD - 92210, F                      |  |  |  |  |  |  |
| 8 🗢 🖪<br>© 🔵 😏                        | HALLIDAY JOHNNY (né(e) SMET JEAN-P<br><b>o</b> <sup>*</sup> 15/06/1944 - PARIS - 75019, FRANCE |  |  |  |  |  |  |
| ? ♥ 🖹<br>© ● +9                       | AMERICA CAPTAIN<br>of 01/01/1950 - TOULON - 83000, FRAN                                        |  |  |  |  |  |  |
| * 🖪 🕈                                 | <b>DYS FORMULAIRES 2</b> 17/04/2012 - INCONNUE - 99999, FRA                                    |  |  |  |  |  |  |
|                                       | MERCREDI ANNE<br>9 17/04/2017 - INCONNUE - 99999,                                              |  |  |  |  |  |  |
| Accu                                  | eil 🔊 Discussions 🔒 Dossiers                                                                   |  |  |  |  |  |  |

Consulter mon agenda et mes ateliers

Cliquer sur le logo menu **e** situé en haut à gauche puis sur **Agenda.** 

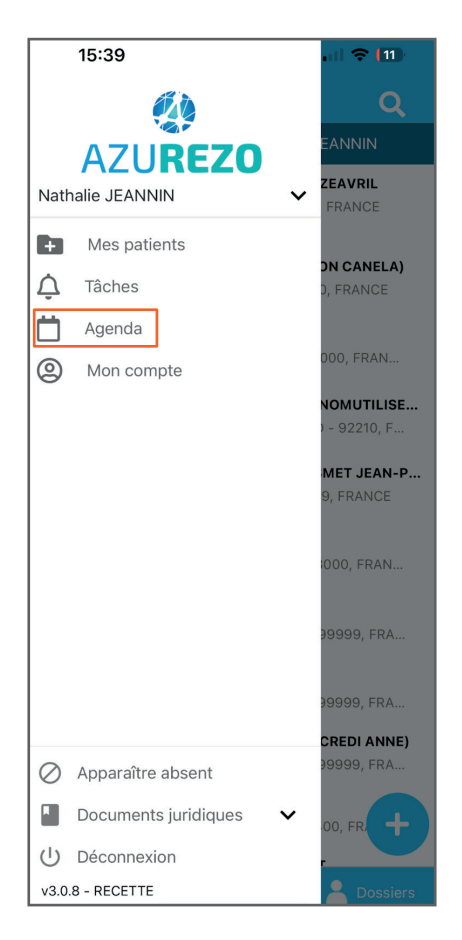

#### Lorsqu'un atelier est planifié sur une date un • me permet de l'identifier dans le calendrier.

Quand je clique sur un jour où des ateliers sont planifiés, ceux-ci s'affichent comme l'exemple ci-dessous.

| 15:38                                                                    |      |         |          | .il 🗢 🖽 |      |                       |  |
|--------------------------------------------------------------------------|------|---------|----------|---------|------|-----------------------|--|
| <                                                                        | Agen | da de N | lathalie | JEANN   | IIN  | +                     |  |
| <                                                                        |      | A       | wril 202 | 3       |      | >                     |  |
| Lun.                                                                     | Mar. | Mer.    | Jeu.     | Ven.    | Sam. | Dim.                  |  |
|                                                                          |      |         |          |         | 1    | 2                     |  |
| 3                                                                        | 4    | 5       | 6        | 7       | 8    | 9                     |  |
| 10                                                                       | 11   | 12      | 13       | 14      | 15   | 16                    |  |
| 17                                                                       | 18   | 19      | 20       | 21      | 22   | 23                    |  |
| 24                                                                       | 25   | 26      | 27       | 28      | 29   | 30                    |  |
| Jeudi 27 avril 2023                                                      |      |         |          |         |      |                       |  |
| Réalisé11:00Atelier Individuel - Pharmacien12:00                         |      |         |          |         |      | <b>11:00</b><br>12:00 |  |
| Réalisé 11:00<br>Atelier Collectif - AS-Améliorer mon 13:00<br>quotidien |      |         |          |         |      | <b>11:00</b><br>13:00 |  |

**Si je clique sur l'atelier collectif,** une nouvelle fenêtre de l'événement s'ouvrira pour montrer le descriptif et les participants.

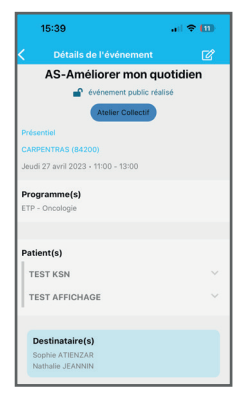

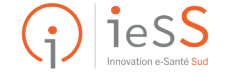

1/2

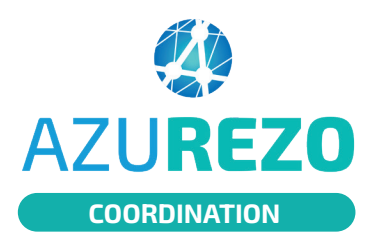

# **INTERVENANTS ETP**

Version mobile et web

Version web

#### Consulter mon agenda et mes ateliers (web)

Cliquer sur l'icône Eiquer sur l'icône Eiquer sur l'icône Situé dans le menu à gauche de l'écran. L'agenda s'ouvre. Il affichera par défaut l'agenda de l'utilisateur connecté.

| 💼 Mon agenda                      |           |                     |              |                    |                  |     |                       |
|-----------------------------------|-----------|---------------------|--------------|--------------------|------------------|-----|-----------------------|
| Types d'évènement : 💄 Agenda de : |           |                     |              |                    | a de :           |     |                       |
| SETP/Prévention ▼                 | Astreinte | <b>O</b> RDV Adulte | B RDV Enfant | BRDV Personne Agée | RDV sans patient | *** | JEANNIN Nathalie ×    |
|                                   |           |                     |              |                    |                  | θ   | Rechercher un patient |

Si je passe le curseur sur un créneau horaire, les détails s'affichent.

| <    | > Aujourd'hui 🗮                        | 19 – 25 févr                                                              |
|------|----------------------------------------|---------------------------------------------------------------------------|
|      | lun. 19/02                             | mar. 20/02 mer. 21/02                                                     |
| 07 h |                                        |                                                                           |
| 08 h |                                        |                                                                           |
| 09 h |                                        |                                                                           |
| 10 h | 10:00 - 12:00<br>Mon traitement        |                                                                           |
| 11 h |                                        | Je prends soin de mes pieds NJE                                           |
| 12 h |                                        | Intervenants : JEANNIN Nathalie<br>Début : mercredi 21 février 2024 14:00 |
| 13 h | 13:00 - 14:00<br>TEST JEANNIN NATHALIE | Fin : mercredi 21 février 2024 16:00<br>Durée : 2h                        |
| 14 h |                                        | 14:00 - 16:00<br>TEST SBK STEPHANIE                                       |
| 15 h |                                        |                                                                           |
| 16 h |                                        |                                                                           |

En cliquant sur le créneau horaire, la fenêtre détaillée de l'atelier s'ouvre.

### Pour fermer cette fenêtre

cliquer sur <sup>Fermer</sup> situé en bas à droite de la fenêtre.

| Informations               |                             |           | * Destinataires +                |                |                |        |
|----------------------------|-----------------------------|-----------|----------------------------------|----------------|----------------|--------|
| Type d'évènement*          | Atelier Collectif           | · · ·     | L JEANNIN Nathalie               |                | Non défini 👻 😲 |        |
| Programme(s) *             | ETP - Diabète de type 2 - x | · · • • . |                                  |                |                |        |
| Titre*                     | Je prends soin de mes pieds |           |                                  |                |                |        |
| Description de l'évènement |                             |           |                                  |                |                |        |
| Emplacement                | Yrésentiel                  | w.        |                                  |                |                |        |
| Ville                      | Rechercher une ville        | ÷         |                                  | Patients       |                | ₽⁄ + 1 |
| Lieu de l'évènement        |                             |           | Q TEST SBK STEPHANIE > Non rense | igné 🕶 🧕       |                | C I    |
| Date de début *            | © 21/02/2024 14:00          |           |                                  |                |                |        |
| Date de fin *              | ② 21/02/2024 16:00          |           |                                  |                |                |        |
| Statut                     | Non renseigné               |           |                                  |                |                |        |
| Privé 😏                    | Non                         |           |                                  |                |                |        |
| Récurrent                  | Non                         |           |                                  | B Damarata O   |                | _      |
|                            |                             |           |                                  | Documents      |                | 0      |
|                            |                             |           |                                  | Aucun document |                |        |
|                            |                             |           |                                  |                |                |        |

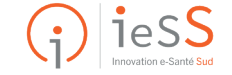

2/2